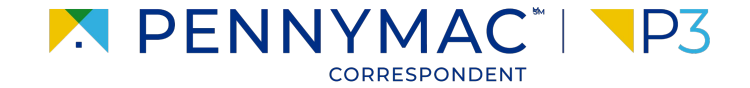

#### **Client Readiness Training**

# Logging into P3

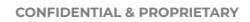

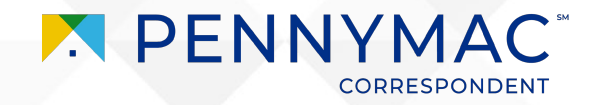

### Content

#### On this module, we will go over the following topics:

#### Login and Change Password

Learn how to log into Pennymac's P3 and how to change your password.

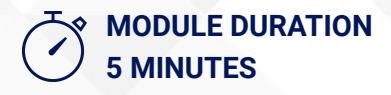

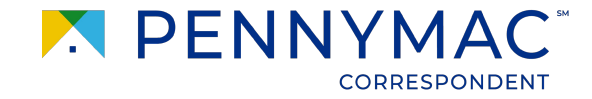

# Scenario: Log In and Change Password

Charlie needs to log into P3 for the first time.

Let's see how Charlie can do this.

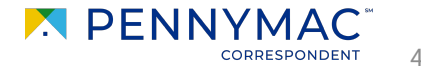

Navigate to **gopennymac.com**.

2 At the top right of the page, click **Go To Portal**.

For new users, before performing the following steps, check your email for access credentials.

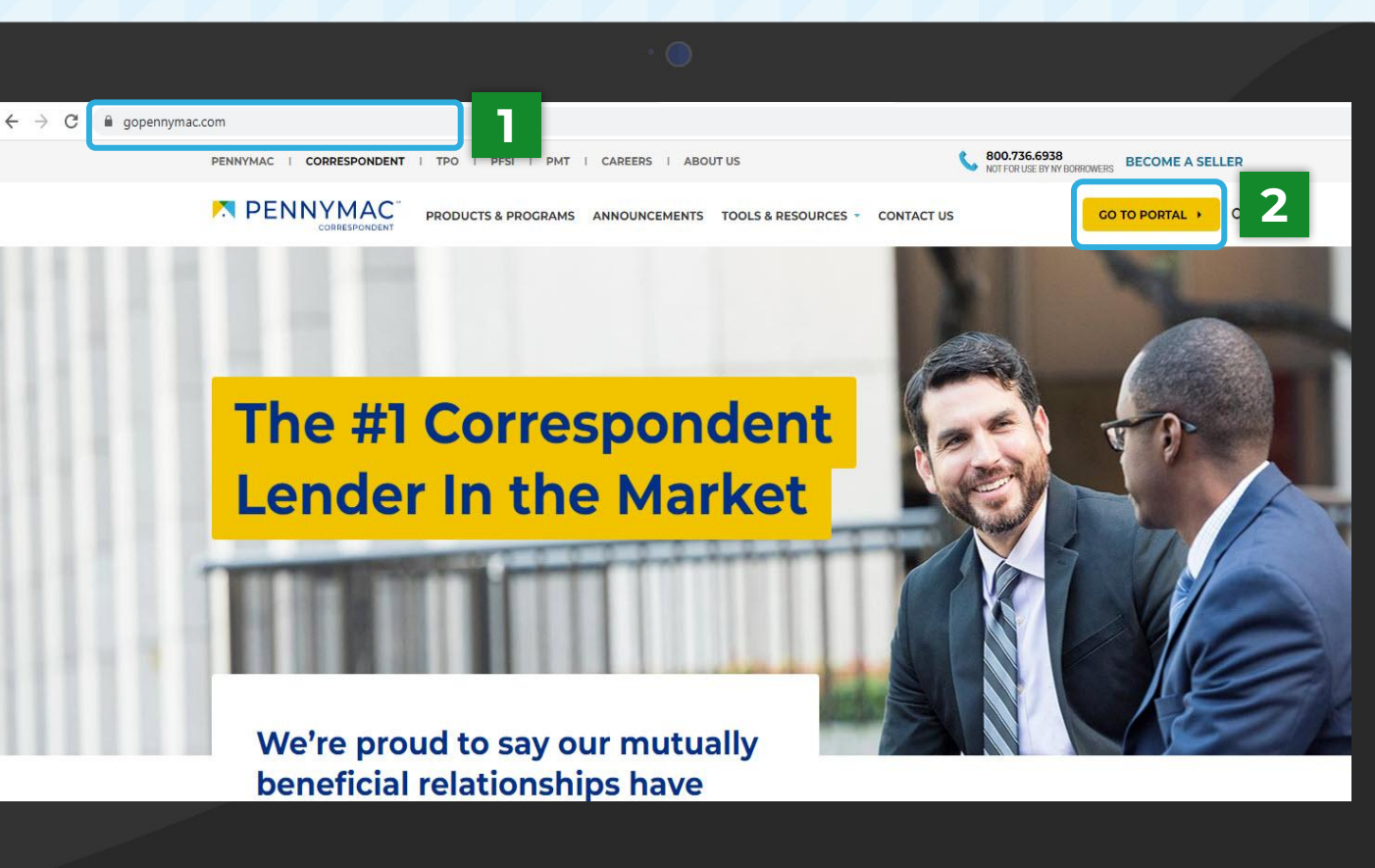

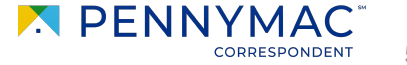

- **3** Once the login screen displays, enter your username and temporary password provided and click the *Login* button.
  - Click the **View** icon **(1)** if you would like to see your password to correct any mistakes.

Click the **Remember Me** button to save your login name. Password will not be saved.

Click the **Forgot Password** link to reset your password using your account email.

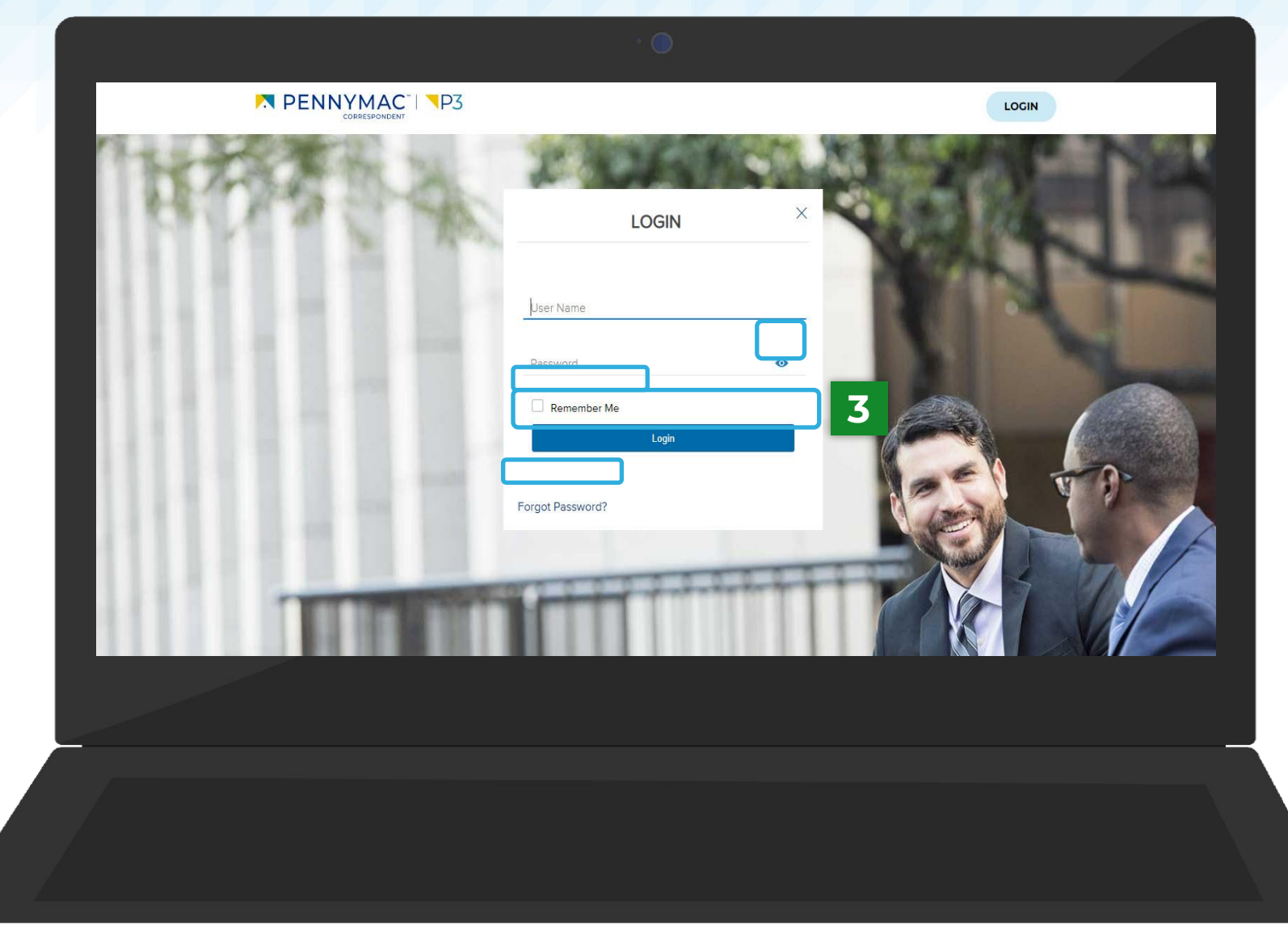

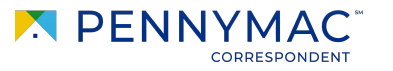

Once in P3, follow the next steps to change password:

- In the upper right hand corner of the website click on the drop-down **Your User Name** menu.
- **2** Three options display:
  - Manage Account
  - Change Password
  - Logout

Click on **Change Password** button.

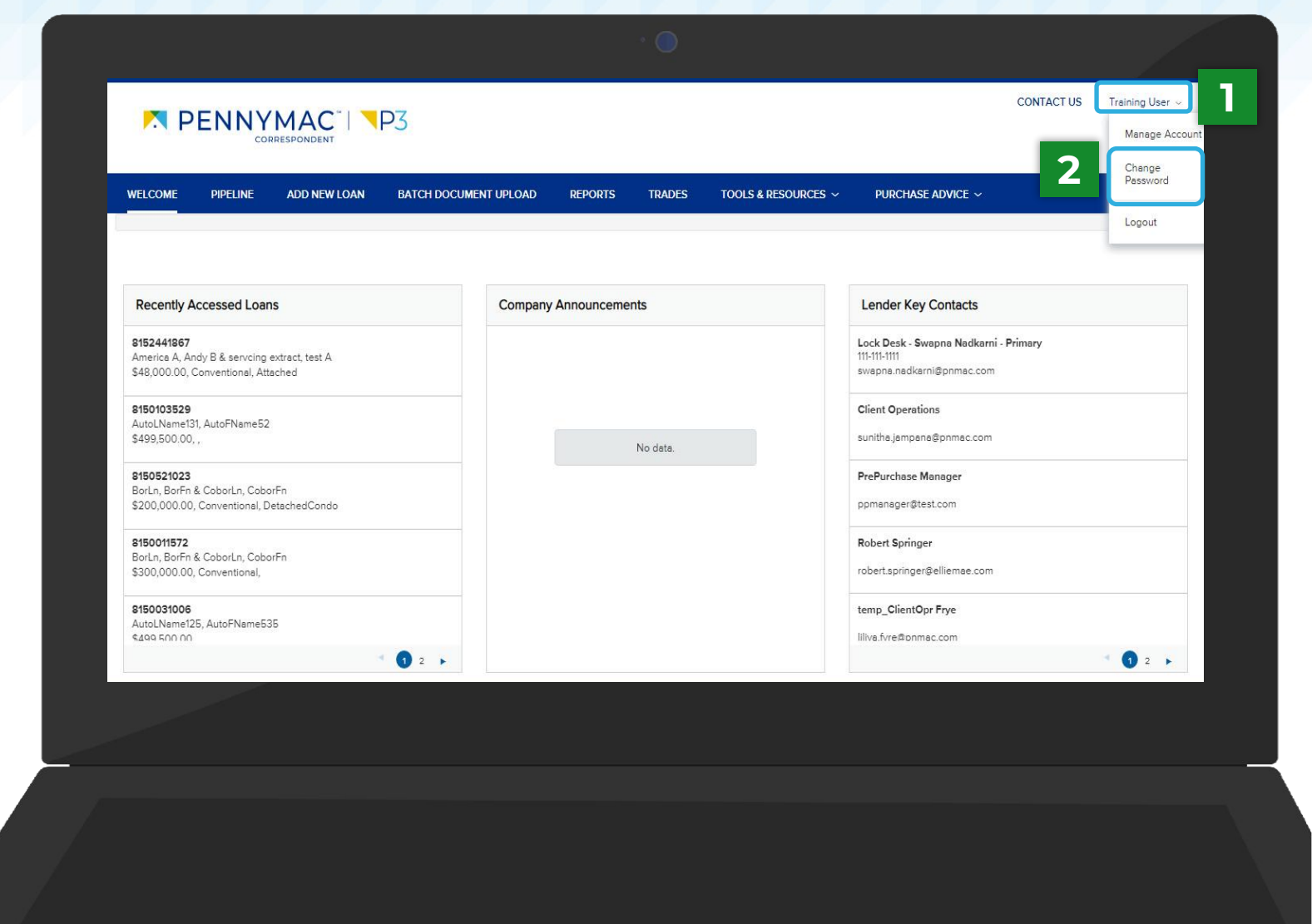

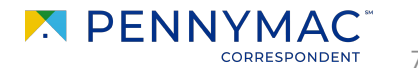

- 3 Insert the *current password*.
- Insert a **new password**..
- i It should be different from the current password.
- 5 Re-enter your *new password*.
- 6 Click the **Save** button..

A small window will open to confirm you have successfully changed your password.

| Email                      | swapna.nadkarni1@pnmac.com |             |
|----------------------------|----------------------------|-------------|
| * Current Password         | I                          | 3           |
| * New Password             |                            | 4           |
| " Re-enter<br>New Password |                            | 5           |
|                            |                            |             |
|                            |                            | Cancel Save |
|                            |                            |             |
|                            |                            |             |

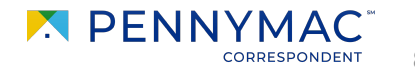

#### **Password Rules**

When setting up your new password, there are some rules that need to be taken into consideration. Let's go over them!

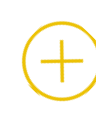

#### Characters

8 Characters Minimum Password Length.

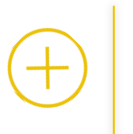

#### Must have

- 1 Number
- 1 Special Character

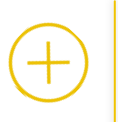

#### **Expiration date** Password expires every 60 Days

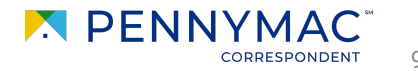

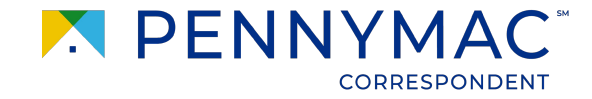

# Learning takeaways from this case:

 $\overrightarrow{\checkmark}$  Understanding of how to access the P3 portal.

Understanding of how to login and change your default password.

 $\overline{\checkmark}$  Understanding of password rules.

THANK YOU!

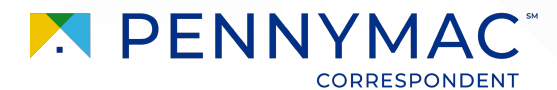